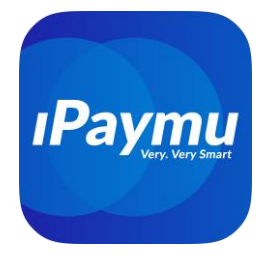

# Pembayaran VA CIMB Niaga

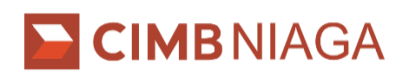

Kode Bank CIMB Niaga: 022

## A. Pembayaran Transfer Virtual Account melalui ATM CIMB Niaga:

- 1. Pilih menu Pembayaran > Lanjut > Virtual Account
- 2. Masukkan nomor Virtual Account tertuju
- 3. Pilih rekening debit
- 4. Masukan Nomor, nama virtual account dan jumlah billing yang akan dibayarkan
- 5. Pilih OK untuk melakukan pembayaran
- 6. Selesai, konfirmasi pembayaran akan tampil pada layar

## B. Pembayaran Transfer Virtual Account melalui ATM Bersama

- 1. Pilih menu TRANSFER > TRANSFER KE BANK LAIN
- 2. Masukkan kode bank CIMB Niaga: 022
- 3. Masukkan jumlah pembayaran sesuai tagihan
- 4. Masukkan nomor virtual account tertuju
- 5. Ikuti instruksi untuk menyelesaikan transaksi
- 6. Konfirmasi pembayaran ditampilkan pada layar

## C. Pembayaran Transfer Virtual Account melalui Go Mobile CIMB Niaga

- 1. Pilih menu Trasnfer
- 2. Pilih Transfer ke Rekening CIMB Niaga lainya
- 3. Pilih sumber rekening Anda: Rekening Ponsel atau Rekening Tabungan & Koran
- 4. Masukan nomor Virtual Account tertuju
- 5. Masukan jumlah pembayaran sesuai dengan tagihan
- 6. Masukan Pin Mobile Banking Anda
- 7. Konfirmasi pembayaran ditampilkan pada layar

## D. Pembayaran Transfer Virtual Account melalui CIMB Clicks

- 1. Pilih menu Bayar Tagihan / Pay Bills
- 2. Pilih Rekening Sumber / Source Account dan Jenis Pembayaran/Payment Type pilih Virtual Account

# PT. Inti Prima Mandiri Utama

#### Bali

iPaymu X Dev Fintech

JI PB Sudirman, Gg I Al Amin No 3, Dauh Puri Klod, Denpasar Barat, Denpasar, Bali 80113 Phone +62811380434

#### Jakarta

iPaymu Bisnis Equity Tower, 40th floor Sudirman Central Business District (SCBD) Lot 9 Jl. Jendral Sudirman Kav. 52-53 Jakarta Selatan 12190, Indonesia Phone +62811380434

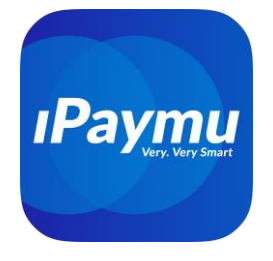

- 3. Masukkan nomor virtual account tertuju
- 4. Nomor, nama virtual account dan jumlah pembayaran sesuai dengan tagihan
- 5. Masukkan 6 digit mPIN dan tekan tombol Submit
- 6. Konfirmasi pembayaran ditampilkan pada layar

### E. Pembayaran Transfer Virtual Account melalui Internet Banking lainya

- 1. Pilih menu Transfer lalu Transfer Ke Bank Lain
- 2. Masukkan kode bank CIMB Niaga: 022
- 3. Masukkan jumlah pembayaran sesuai tagihan
- 4. Masukkan nomor virtual account tertuju
- 5. Ikuti instruksi untuk menyelesaikan transaksi
- 6. Konfirmasi pembayaran ditampilkan pada layar

# PT. Inti Prima Mandiri Utama

Bali

iPaymu X Dev Fintech JI PB Sudirman, Gg I Al Amin No 3, Dauh Puri Klod, Denpasar Barat, Denpasar, Bali 80113 Phone +62811380434

#### Jakarta

iPaymu Bisnis Equity Tower, 40th floor Sudirman Central Business District (SCBD) Lot 9 Jl. Jendral Sudirman Kav. 52-53 Jakarta Selatan 12190, Indonesia Phone +62811380434

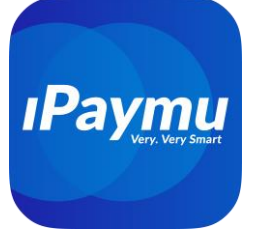

Version English Language  $\widehat{}$ 

# Payment via CIMB Niaga VA

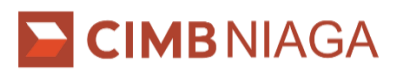

Bank Code for CIMB Niaga: 037

### A. Payment via CIMB Niaga ATM:

- 1. Select **Payment > Continue > Virtual Account.**
- 2. Enter the target Virtual Account number.
- 3. Choose the debit account.
- 4. Enter the Virtual Account number, name, and billing amount.
- 5. Select **OK** to process the payment.
- 6. The payment confirmation will be displayed on the screen.

### B. Payment via ATM Bersama:

- 1. Select Transfer > Transfer to Another Bank.
- 2. Enter CIMB Niaga Bank Code: 022.
- 3. Enter the payment amount as billed.
- 4. Enter the target Virtual Account number.
- 5. Follow the instructions to complete the transaction.
- 6. The payment confirmation will be displayed on the screen.

### C. Payment via Go Mobile CIMB Niaga:

- 1. Select Transfer.
- 2. Choose Transfer to Other CIMB Niaga Accounts.
- 3. Choose your source account: Mobile Account or Savings & Checking Account.
- 4. Enter the target Virtual Account number.
- 5. Enter the payment amount as billed.
- 6. Enter your Mobile Banking PIN.
- 7. The payment confirmation will be displayed on the screen.

## **D.** Payment via CIMB Clicks:

- 1. Select Pay Bills
- 2. Choose Source Account and Payment Type, then select Virtual Account.
- 3. Enter the target Virtual Account number.

# PT. Inti Prima Mandiri Utama

#### Bali

Jakarta

iPaymu X Dev Fintech JI PB Sudirman, Gg I Al Amin No 3, Dauh Puri Klod, Denpasar Barat, Denpasar, Bali 80113 Phone +62811380434

#### **iPaymu Bisnis** Equity Tower, 40th floor

Equity Tower, 40th floor Sudirman Central Business District (SCBD) Lot 9 Jl. Jendral Sudirman Kav. 52-53 Jakarta Selatan 12190, Indonesia Phone +62811380434

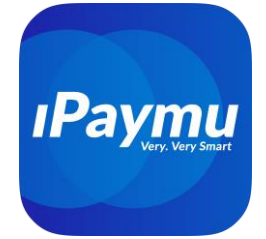

- 4. Confirm the Virtual Account number, name, and payment amount as billed.
- 5. Enter the 6-digit mPIN and press Submit.
- 6. The payment confirmation will be displayed on the screen.
- E. Payment via Other Banks' Internet Banking:
- 1. Select Transfer, then choose Transfer to Another Bank.
- 2. Enter CIMB Niaga Bank Code: 022.
- 3. Enter the payment amount as billed.
- 4. Enter the target Virtual Account number.
- 5. Follow the instructions to complete the transaction.
- 6. The payment confirmation will be displayed on the screen.

# PT. Inti Prima Mandiri Utama

#### Bali

iPaymu X Dev Fintech JI PB Sudirman, Gg I Al Amin No 3, Dauh Puri Klod, Denpasar Barat, Denpasar, Bali 80113 Phone +62811380434

#### Jakarta

iPaymu Bisnis Equity Tower, 40th floor Sudirman Central Business District (SCBD) Lot 9 Jl. Jendral Sudirman Kav. 52-53 Jakarta Selatan 12190, Indonesia Phone +62811380434